#### Module 1: Security and Access

| Step | Action on Screen                                                                                                    | Narration                                                                                                    |
|------|----------------------------------------------------------------------------------------------------|----------------------------------------------------------------------------------------------------|
| 1    | Title Slide                                                                                                    | Hello and welcome to the introductory tutorial<br>on accessing EpiTrax, the state of Kansas<br>electronic disease surveillance system. This<br>training is being provided by the Kansas<br>Department of Health and Environment.                                                                                                    |
| 2    | Subsection Title Slide                                                                                                    | You are beginning Module 1: Security and Access.                                                                                                    |
| 3    | <page-header><list-item><list-item><list-item><list-item><list-item><list-item><list-item><list-item><list-item></list-item></list-item></list-item></list-item></list-item></list-item></list-item></list-item></list-item></page-header> | In Module 1, the objectives are for the user to<br>recognize the basic measures in place to keep<br>EpiTrax secure and to be able describe how<br>an individual gains access to the system. The<br>user should acquire knowledge in the training<br>that will allow for a successful login to EpiTrax<br>and be able to properly log out of EpiTrax.<br>Instructions will also be provided on how to<br>report any problems experienced with<br>EpiTrax.                                                                                                    |
| 4    | <page-header><section-header><list-item><list-item><list-item><list-item><list-item><list-item><list-item></list-item></list-item></list-item></list-item></list-item></list-item></list-item></section-header></page-header>              | EpiTrax is a secure, web-based system that<br>allows users to enter and view information on<br>infectious diseases in the state of Kansas. It<br>is accessed via an assigned user name and a<br>secure password. Approved users are also<br>assigned a role in the system. The role<br>determines exactly what the user can view,<br>access, and change in system. These pre-<br>determined privileges are why some users<br>can access all cases and others may only be<br>able access those in their county or region<br>and/or those that are not considered<br>sensitive. For instance, the Kansas STD<br>program uses EpiTrax, however local users<br>will not be able to see any information<br>regarding STD cases. If you feel that your<br>role needs to be broadened, you will need to<br>check with your local health department<br>administrator. |

| 5 | <section-header><section-header><section-header><section-header><image/><image/><image/><image/><image/><image/></section-header></section-header></section-header></section-header>                                                                                                    | The role assigned to a user is determined<br>when a local health department administrator<br>calls or emails the EpiTrax Coordinator to<br>request system access for a new user. After<br>verifying the local responsibilities of the<br>potential user, the EpiTrax coordinator will<br>then arrange for the prospective user to<br>register online at the KanPhix portal. After<br>registration is completed, the user must sign<br>a user agreement in order to be given access<br>to the system.                 |
|---|----------------------------------------------------------------------------------------------------|----------------------------------------------------------------------------------------------------|
| 6 | <page-header><image/><section-header><section-header><section-header><section-header><section-header><section-header><section-header><section-header><list-item><list-item><section-header><section-header><section-header></section-header></section-header></section-header></list-item></list-item></section-header></section-header></section-header></section-header></section-header></section-header></section-header></section-header></page-header> | The user agreement stresses that the user<br>shall only access EpiTrax information in a<br>strictly professional capacity to assist with the<br>performance of his /her official work-related<br>duties. The user must also agree to<br>provisions listed in the agreement that help<br>to maintain the confidential nature of the<br>information found in EpiTrax.                                                                                                    |
| 7 | <text><image/><image/><image/><image/><image/><image/><image/></text>                                                                                                    | After the user submits a signed agreement to<br>the EpiTrax Coordinator, the coordinator will<br>send the user an e-mail containing a link that<br>is used to create a secure password. The<br>password must meet certain criteria to be<br>acceptable. Details on password creation will<br>be included in the e-mail.<br>If you have not done so prior to this training,<br>pause this tutorial and use the password<br>reset link provided to you by the EpiTrax<br>Coordinator to create a password for EpiTrax. |
|   | ACTIONT                                                                                                    | <3 sec>                                                                                                    |

| 8 | Elle Edit View History Bookmarks Iools Help                                                                                                    | As the user prepares to login to the EpiTrax     |
|---|----------------------------------------------------------------------------------------------------|--------------------------------------------------|
|   | A https://ondemand.triano.com//kdhetest/logn                                                                                                    | production or training site. It should be noted  |
|   | Kansas EpiTrux                                                                                                    | that EpiTrax works best in the Mozilla Firefox   |
|   | LOG IN                                                                                                    | web browser 6.0 or above, but Internet 7.0       |
|   | User Name                                                                                                    | or above will also work. If practicing on the    |
|   | Difference and Password                                                                                                    | training site the website address shows          |
|   | Submit                                                                                                    | https://ondemand.trisano.com/kdhetraining/       |
|   |                                                                                                    | user sessions and EpiTrax Training System        |
|   |                                                                                                    | appears in blue at the bottom of the screen      |
|   |                                                                                                    | With the exception of these two items – the      |
|   | CSITnSanceEnferprise Edition 3.5.8<br>Support & Resources 1 Voer Feedback (veb. email)                                                                                                    | training site which is used for practice and     |
|   |                                                                                                    | production site which contains actual cases      |
|   |                                                                                                    | look the same. To log into either site, the      |
|   |                                                                                                    | user enters his/her user name and password       |
|   |                                                                                                    | and clicks the "Submit" button.                  |
|   |                                                                                                    |                                                  |
|   |                                                                                                    | You can now practice logging into the Epilrax    |
|   |                                                                                                    | Training site. Pause this recording and go to    |
|   |                                                                                                    | the link provided in the email from the          |
|   |                                                                                                    | administrator. Login with your user name         |
|   |                                                                                                    | and password created with the password           |
|   |                                                                                                    |                                                  |
|   |                                                                                                    |                                                  |
| 9 | KANCAR EDITON NEW CIR I STRANG AREA EVENTS (OUTBREAKS   BEARCH   PEOPLE   PLACES   AR   ADMN   SETTING                                                                                                    | After logging into EpiTrax, the user will be at  |
|   | Ventoria - Conference - Solaria - Solaria - So | his/her homepage referred to as a dashboard.     |
|   | Heldone to Howko                                                                                                    | The user's name will appear in the upper         |
|   | •                                                                                                    | right corner under the logout link. Tasks and    |
|   | Lasks<br>Charge the View on calendar                                                                                                    | Event Alerts also appear on the dashboard.       |
|   | Event Talaks<br>No tasis                                                                                                    | The menu links are found at the top of the       |
|   | Tools                                                                                                    | page. Each link will take you to a different     |
|   | Evert Access Records                                                                                                    | part of Epilirax and will be covered in other    |
|   | Event Alerts                                                                                                    | modules. The menu links are:                     |
|   | No tena                                                                                                    | New CIVIR (Which stands for Confidential         |
|   |                                                                                                    | Nordiality Report); Events; Outbreaks;           |
|   |                                                                                                    | Search; People; Places; AVR (Analysis            |
|   |                                                                                                    | visualization and keporting); Settings; Help     |
|   |                                                                                                    | To log out of EpiTrax, click the "Legent" link   |
|   |                                                                                                    | at the top of the page above the user's pame     |
|   |                                                                                                    | at the top of the page above the user's flattle. |
|   |                                                                                                    | are going to be away from your computer          |
|   |                                                                                                    | Even though EniTray will time out after a        |
|   |                                                                                                    | period of inactivity Those pages loaded          |
|   |                                                                                                    | I DEFIND OF INACTIVITY I DOSE DADES INADED       |

|    |                                                                                                    | before the time-out, are still available for viewing until the window is closed.                                                                                                    |
|----|----------------------------------------------------------------------------------------------------|----------------------------------------------------------------------------------------------------|
|    | . <u> </u>                                                                                                    | Go back to the EpiTrax Training site that you logged into. Review the elements on the dashboard and practice logging out and back in to EpiTrax.                                                                                                    |
|    |                                                                                                    | <3 sec>                                                                                                    |
| 10 | <image/> <section-header></section-header>                                                                                                    | If any problems occur while using EpiTrax,<br>please email or call the EpiTrax Coordinator.<br>The coordinator's contact information is<br>available on the KDHE website. To easily<br>access this information from EpiTrax: scroll<br>down to the bottom of any page in EpiTrax,<br>including the log in page. Click on the gray<br>"Support and Resources". This will take you<br>to public KDHE "Disease Investigation" page.<br>Listed in the lower right segment is an email<br>link to the coordinator and a phone number.<br>Also included is the "EpiTrax Bug Tracker<br>Ticket" link. |
| 11 | Image: Construction of the system of the system of the | This link opens an interactive adobe form that<br>can be used to send a ticket to the EpiTrax<br>Coordinator via email. This ticket documents<br>EpiTrax system malfunctions. By completing<br>and submitting the ticket – the user assists<br>the coordinator and IT specialists in isolating<br>the problem and fixing it. There are<br>instructions on the form explaining it use and<br>the coordinator can also assist with its<br>completion.                                                                                                    |
| 12 | <image/> <section-header><section-header><text><text></text></text></section-header></section-header>                                                                                                    | It should be noted that if a user opens the<br>gray "Support and Resources" link while in<br>the Firefox browser the pdf may not be<br>displayed correctly. By the user can choose<br>to open the pdf in another viewer. Choose<br>open with, OK. The pdf will apperar with the<br>proper buttons displayed.<br>Go back into EpiTrax and locate the "Support<br>and Resources" link. Use the link to find the<br>EpiTrax Coordinator's contact information and<br>the "EpiTrax Bug Tracker Ticket.                                                                                             |

|    |                                                                   | <3 sec>                                                                                                    |
|----|-------------------------------------------------------------------|----------------------------------------------------------------------------------------------------|
| 13 | Questions<br>Questions<br>epitraxadmin@kdheks.gov<br>785-296-7732 | This module is now concluded. Please,<br>complete the related activities found within<br>this module then continue to next. If you<br>have any questions, please contact the<br>EpiTrax coordinator. |